# Créer une carcasse TopSolid'Progress

Ce document ressource va vous aider à réaliser votre propre carcasse de découpe. Vous pourrez ensuite l'importer pour concevoir un outil progressif.

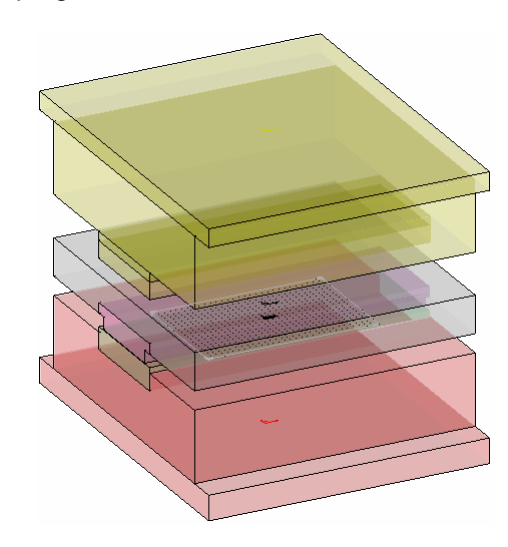

## Réalisation

- 1. Création du document
- Démarrez le logiciel TopSolid et choisissez un Nouveau document de type Progress.

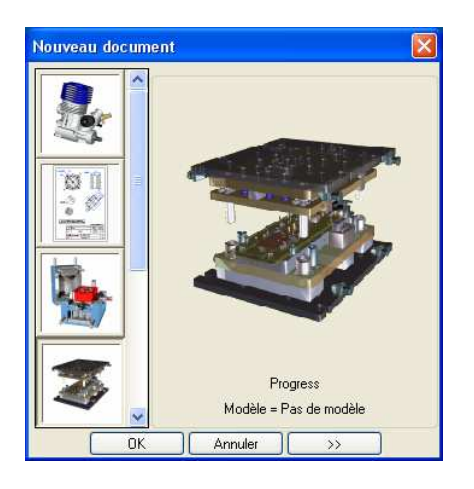

Enregistrez ce document: Bloc progressif FIBRO 201.50.2525.pgs

### 2. Mise en place du bloc à colonnes

- Rendez le niveau 5 courant et nommez-le : Bloc à colonnes.
- Activez le contexte Carcasse
- Lancez la fonction Créer carcasse
- Cliquez sur le bouton LIBRE
- Désignez le repère de référence : cliquez sur le repère absolu.

**Note :** il nous faut maintenant renseigner les paramètres d'édition de la carcasse. Nous choisissons de construire l'outil sur un bâti de précision pour outil combiné à suivre de marque FIBRO et de référence 201.50.2525.088.xx.1. Les dimensions extérieures de l'outil sont : 246 x 246.

| aramètres généraux Configuration plaques | Configurations de carcasse                                                          | s pré-définies                                                                                                    |                                                                     |  |
|------------------------------------------|-------------------------------------------------------------------------------------|----------------------------------------------------------------------------------------------------|---------------------------------------------------------------------|--|
| Position carcasse                        |                                                                                     |                                                                                                    |                                                                     |  |
| Décalage selon x                         | : Emm                                                                               | Décalage selon y                                                                                                   | : Omm                                                               |  |
| Longueurs de référence                   | Pist?                                                                               | 28(10)                                                                                                    |                                                                     |  |
| Longueur de référence selon x            | : 80mm                                                                              | Marge en x                                                                                                    | : 83mm                                                              |  |
| Longueur de référence selon y            | : 70mm                                                                              | Marge en y                                                                                                    | : 9mm                                                               |  |
| Recherche de plaque optimisée            |                                                                                     |                                                                                                    |                                                                     |  |
| Paramètres généraux                      | Darmal                                                                              | en de maritimum en de services de s                                                                                | lemen                                                               |  |
|                                          | Parameter Position r                                                                | enère ensemble norte-noincons                                                                                      | 160 5mm                                                             |  |
|                                          |                                                                                     |                                                                                                    | . procionini                                                        |  |
| 5                                        | Position r                                                                          | epère ensemble dévétisseur                                                                                         | : 11.5mm                                                            |  |
|                                          |                                                                                     |                                                                                                    |                                                                     |  |
|                                          | Position r                                                                          | epère ensemble matrice                                                                                             | : 90mm                                                              |  |
|                                          | Position r<br>Paramèt                                                               | epère ensemble matrice<br>res d'ouverture                                                                          | : 90mm                                                              |  |
|                                          | Position r<br>Paramèt<br>Course m                                                   | epère ensemble matrice<br>res d'ouverture<br>achine                                                                | : 90mm<br>: 30mm                                                    |  |
| epPPoinc                                 | Position r<br>Paramèt<br>Course m<br>Course d                                       | epère ensemble matrice<br>res d'ouverture<br>achine<br>e dévétissage                                               | :  90mm<br>:  30mm<br>: 10mm                                        |  |
|                                          | Position r<br>Paramet<br>Course d<br>D<br>Relevage                                  | epère ensemble matrice<br>res d'ouverture<br>achine<br>s dévétissage<br>; bande                                    | :  90mm<br>:  30mm<br>:  10mm<br>:  5mm                             |  |
|                                          | Position r<br>Paramet<br>Course d<br>Relevage<br>Courses                            | epère ensemble matrice<br>res d'ouverture<br>achine<br>e dévétissage<br>: bande<br>résultantes                     | :  90mm<br>:  30mm<br>:  10mm<br>:  5mm                             |  |
| Mat. RepPoinc                            | Position r<br>Paramèt<br>Course d<br>Relevage<br>Courses<br>Hauteur d               | epère ensemble matrice<br>res d'ouverture<br>achine<br>e dévétissage<br>e bande<br>résultantes<br>ouverte          | :  90mm<br>:  30mm<br>: 10mm<br>: 5mm<br>280.5mm                    |  |
| RepMat RepProinc                         | Position r<br>Paramèt<br>Course m<br>Course d<br>Relevage<br>Hauteur o<br>Hauteur o | epère ensemble matrice<br>res d'ouverture<br>achine<br>a dévétissage<br>e bande<br>résultantes<br>ouverte<br>ermée | :  90mm<br>:  30mm<br>:  10mm<br>:  5mm<br>.  280,5mm<br>:  250,5mm |  |

- Réglez la position de la carcasse avec des décalages selon x et selon y : 0 mm.
- Vérifiez la longueur de référence suivant x : 80 mm, soit 8 postes de 10 mm.
- Vérifiez la longueur de référence suivant y : 70 mm, soit la largeur de la bande.
- Entrez les valeurs de marge en x : 83 mm et en y : 9 mm.
- Indiquez la position du repère ensemble porte-poinçon : 160.5 mm.
- Indiquez la position du repère ensemble dévêtisseur : 11.5 mm.
- Indiquez la position du repère ensemble matrice : 90 mm.
- Indiquez la course machine : 30 mm.
- Indiquez la course de dévêtissage : 10 mm.
- Indiquez le relevage de bande : 5 mm.

**Note :** le logiciel nous indique les courses résultantes : hauteur du bloc fermé et ouvert ainsi que la hauteur du ressort compressé.

Activez l'onglet Configuration plaques

| alametres genera                    | dx configuration plaques configurations de calcas                                    | sses hie-dei   | mes            |              |                 |      |
|-------------------------------------|--------------------------------------------------------------------------------------|----------------|----------------|--------------|-----------------|------|
| Ensemble porte-p<br>Position repère | poinçons                                                                             |                |                | :[1          | 60.5mm          | - 25 |
| Monter                              | Modèle                                                                               | Lon            | Larg           | Haut         | Code            |      |
| Descendre                           | PGS_USER, pilotées, plaque<br>PGS_USER_pilotées, plaque                              | 246mm<br>246mm | 296mm<br>246mm | 16mm<br>63mm |                 |      |
| Copier                              | PGS_USER, pilotées, plaque                                                           | 246mm          | 90mm           | 8mm          |                 |      |
| Détruire                            | PGS_USER, pilotées, plaque<br>Cliquer ici pour ajouter une plaque                    | 246mm<br>-     | 90mm<br>-      | 15mm<br>-    | -//             |      |
| Ensemble dévéti<br>Position repère  | sseur                                                                                |                |                | :1           | 1.5mm           |      |
| Monter                              | Modèle                                                                               | Lon            | Larg           | Haut         | Code            |      |
| Descendre                           | PGS_USER, pilotées, plaque rainure inférieure<br>Cliquer ici pour ajouter une plaque | 246mm          | 246mm          | 33mm<br>-    | 2               |      |
| Copier                              |                                                                                      |                |                |              |                 |      |
| Détruire                            |                                                                                      |                |                |              |                 |      |
| Ensemble matric<br>Position repère  | e                                                                                    |                |                | .[9          | Omm             |      |
| Monter                              | Modèle                                                                               | Lon            | Larg           | Haut         | Code            | Ai   |
| Descendre                           | PGS_USER, pilotées, plaque rainure supérieure<br>PGS_USER, pilotées, plaque          | 246mm          | 246mm          | 63mm         | In the Workshop | NON  |
| Copier                              | Cliquer ici pour ajouter une plaque                                                  | -              | -              | -            | 25              | -    |
| Détruire                            |                                                                                      |                |                |              |                 |      |
|                                     | m stimues                                                                            |                |                |              |                 |      |

- Renseignez les dimensions des plaques de l'ensemble porte-poinçon : plaque 246 x 296 x 16 (plaque de fixation supérieure) et plaque 246 x 246 x 63 (plaque supérieure)
- Ajoutez une plaque, choisissez PGS\_USER puis PLAQUES puis pilotées puis plaque : 246 x 90 x 8 (plaque de choc)
- Ajouter une autre **plaque** : 246 x 90 x 15 (plaque porte-poinçons)
- Renseignez les dimensions de la plaque de l'ensemble dévêtisseur : plaque rainure inférieure 246 x 246 x 33 (plaque guide-poinçons)
- Renseignez les dimensions des plaques de l'ensemble matrice : plaque rainure supérieure 246 x 246 x 63 (plaque porte-matrice) et plaque 246 x 296 x 22 (semelle inférieure)
- Validez.

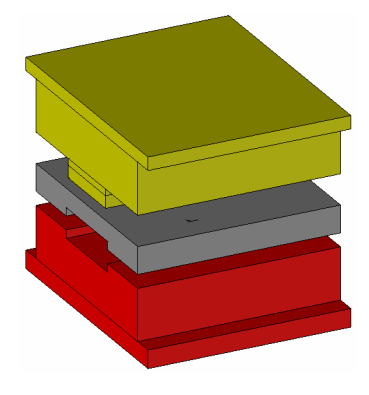

- Lancez l'outil de Visualisation globale 😡
- Cliquez sur Outillage et indiquez le niveau 5.

| Visualisation                                               | X                                                       |
|-------------------------------------------------------------|---------------------------------------------------------|
| Base de données progress<br>e outillage<br>Reporte-poinsons | ⊙ Ensemble                                              |
| dévêtisseur<br>⊞ dévêtisseur<br>⊞ matrice<br>bande          | ◯ Type d'objet                                          |
|                                                             | <ul> <li>Fonction</li> <li>Éléments externes</li> </ul> |
|                                                             | Désignations                                            |
|                                                             | Visibilité                                              |
|                                                             | Écho de sélection                                       |
|                                                             |                                                         |
|                                                             | Tranparence :0                                          |
|                                                             | Niveaux : 5                                             |
|                                                             | Rendre courant le niveau                                |
|                                                             |                                                         |

**Remarque :** l'ensemble de la carcasse est déplacée sur le niveau 5.

### 3. Modification des rainures

- Sélectionnez l'outil Modifier élément et appliquez-le à la plaque guide poinçons.
- Cliquez sur le bouton MODIFIER PLAQUE
- Modifiez les pilotes : profondeur rainure : 9 et largeur rainure : 88 mm.
- Validez.

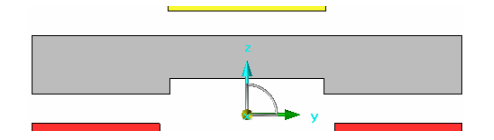

• Procédez de même avec la plaque porte matrice : profondeur rainure : 15 et largeur rainure : 88 mm.

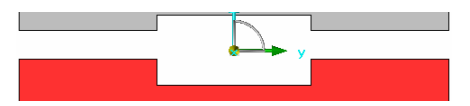

- 4. Création de la matrice
- Rendez courant le niveau 6 et nommez-le : Matrice.
- Lancez l'outil de Visualisation globale S
- Cliquez sur porte-poinçons et décochez Visibilité
- Faites de même avec **dévêtisseur**.
- Activez le contexte Profils , la fonction Arête et copiez la boucle d'arête du fond de la creusure.

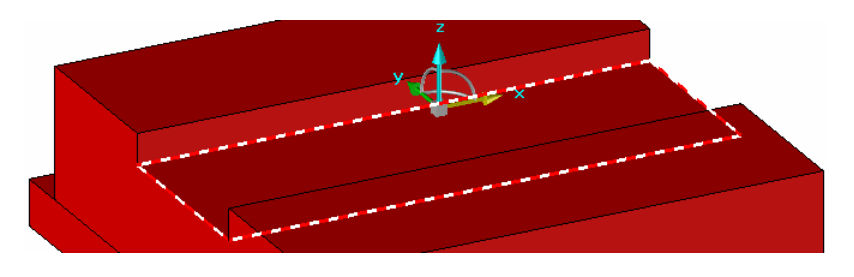

- Activez le contexte Formes et extrudez la forme jusqu'au plan XY.
- Modifiez la couleur : Vert clair (11) par exemple.

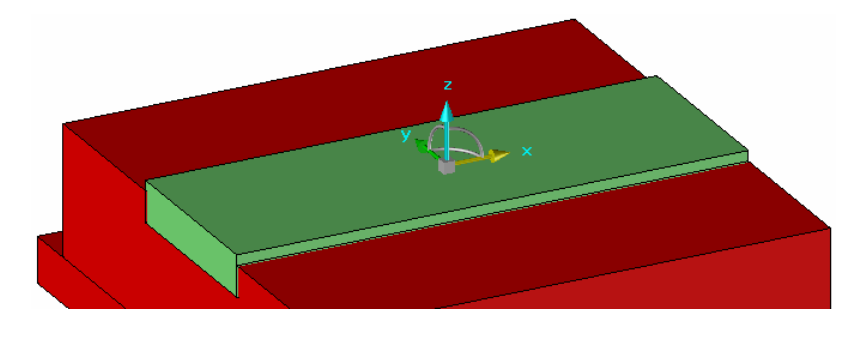

• Activez le contexte **Outils** (iProgressContext005), sélectionnez la fonction

**Propriété** (iProgressSystem011), désignez la matrice, choisissez l'ensemble de destination : **Ensemble matrice**, et remplissez les propriétés de nomenclature.

| Propriétés                           |                        |                       | ×   |  |  |  |
|--------------------------------------|------------------------|-----------------------|-----|--|--|--|
| Fonction                             | Nomenclature           |                       |     |  |  |  |
| INCONNU                              | Nom :                  | Matrice               |     |  |  |  |
| Carcasses                            | Désignation :          | Matrice               | ~   |  |  |  |
|                                      | Référence standard :   |                       | _   |  |  |  |
|                                      | Fournisseur :          | ·                     |     |  |  |  |
|                                      | Traitement             |                       | ~   |  |  |  |
|                                      | Nombre .               | 1                     | -   |  |  |  |
|                                      | Commentaire            |                       |     |  |  |  |
|                                      | Dimensions du brut     |                       |     |  |  |  |
|                                      |                        | YZ XYZ renère courant |     |  |  |  |
|                                      | Benère de nomenclature |                       |     |  |  |  |
|                                      | Manuel Nom             |                       | - 1 |  |  |  |
|                                      | Manuel Clé :           |                       | - 1 |  |  |  |
| Ensemble d'affectation               | ter divers             |                       |     |  |  |  |
|                                      |                        |                       |     |  |  |  |
| 🔘 Outillage                          | acier                  |                       |     |  |  |  |
| O Ensemble porte-poinçons            | acier                  |                       |     |  |  |  |
|                                      | classe 4.8             |                       |     |  |  |  |
|                                      | classe 5.6             |                       |     |  |  |  |
| <ul> <li>Ensemble matrice</li> </ul> | classe 8.8             |                       | ~   |  |  |  |
| O Non affecté                        |                        | Ok                    |     |  |  |  |
|                                      | Cliquez l'élément      | à modifier            |     |  |  |  |
| VALIDER                              |                        | Annuler               |     |  |  |  |

#### 5. Création du dévêtisseur

- Rendez courant le niveau 7 et nommez-le : Dévêtisseur.
- Lancez l'outil de Visualisation globale Service
- Rendez invisible tous les éléments sauf le dévêtisseur.
- Créez un repère sur face en sélectionnant le côté du dévêtisseur et rendez-le courant.

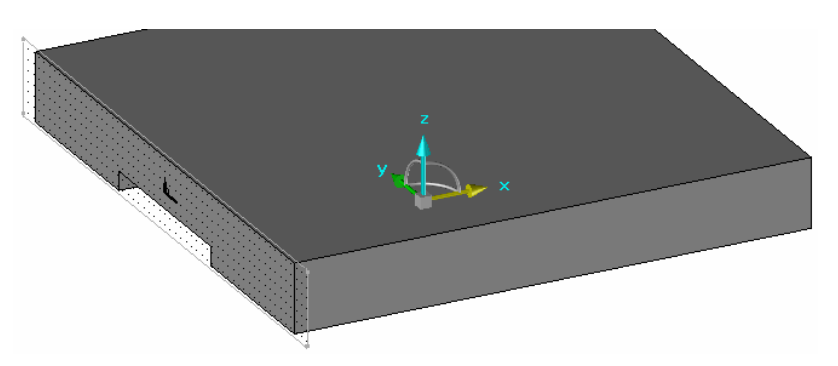

 Activez le contexte Esquisse et tracez le profil du dévêtisseur. Appuyez-vous sur les arêtes de la plaque guide-poinçons. Cotez l'épaisseur totale à 20 mm et la largeur de la partie saillante à 72 mm.

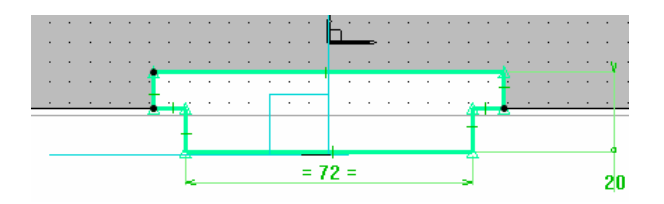

- Activez le contexte Formes et extrudez sur toute la longueur de l'outil.
- Modifiez la couleur : Violet (14) par exemple.

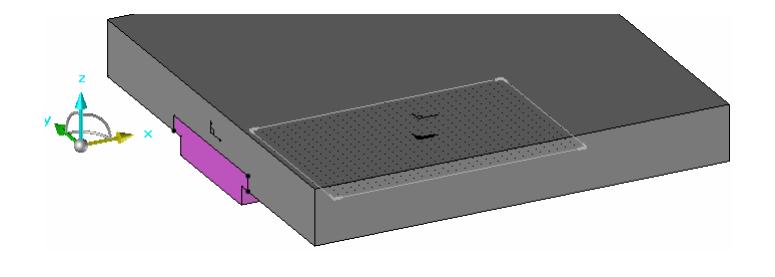

 Activez le contexte Outils , sélectionnez la fonction Propriété (iProgressSystem011), désignez le dévêtisseur, choisissez l'ensemble de destination : Ensemble dévêtisseur, et remplissez les propriétés de nomenclature.

#### 6. Enregistrement du document

- Lancez l'outil de Visualisation globale
- Rendez tous les éléments de l'outillage visibles.
- Appliquez une transparence de valeur 7
- Enregistrez le document 1

**Remarque :** Désormais, pour construire un outil progressif, après avoir créé la bande, vous pourrez lancer la fonction **Inclure carcasse** et sélectionner le fichier : Bloc progressif FIBRO 201.50.2525.pgs